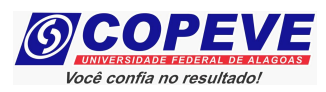

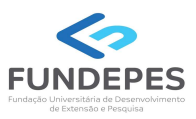

# CONCURSO PÚBLICO DA UNIVERSIDADE FEDERAL DE ALAGOAS – UFAL EDITAL Nº 17/2024 – PROGEP/UFAL

## PASSO A PASSO PARA CANDIDATOS INTERPOSIÇÃO DE RECURSO CONTRA O RESULTADO PRELIMINAR DOS PEDIDOS DE ISENÇÃO DE TAXA DE INSCRIÇÃO

Os candidatos que tiveram seus pedidos de isenção indeferidos, poderão interpor recursos contra o resultado preliminar dos pedidos de isenção, divulgado em 10/06/2023, atendendo o prazo especificado no Anexo VII do Edital nº 17/2024.

Os recursos somente serão recebidos através do sistema de inscrições da COPEVE/UFAL, não sendo aceitos, sob hipótese alguma, recebimento de recurso presencial. Para interpor recurso, o candidato deverá realizar o passo a passo a seguir:

- 1. Acessar o site: <u>www.copeve.ufal.br</u>;
- 2. Selecionar o link "Sistema de Inscrição" (Figura 1);

#### Figura 1 – Acessar Sistema de Inscrição.

| UNIVERSIDADE FEDERAL DE ALAGOAS                                                                                                    |                                                                                                    |                                                    |  |
|----------------------------------------------------------------------------------------------------|----------------------------------------------------------------------------------------------------|----------------------------------------------------|--|
| Institucional Quem Somos Compromisso                                                                                                    | Home Concursos Galerias Dicas Fale Conosco Destaques                                                                                                    | Newsletter                                         |  |
| <ul> <li>&gt; Missão e Objetivos</li> <li>&gt; Localização</li> <li>&gt; Estrutura</li> <li>&gt; Expediente</li> <li>&gt; Fale Conosco</li> </ul>                                                                                 | > Técnico-Administrativo UFAL Efetivo - Edital n.017-2024 - Médio<br>Superior<br>Confira aqui o edital e maiores informações!                                                                                               | e Desejo receber<br>informativos sobre<br>a COPEVE |  |
| Vestibulares<br>> ENEM<br>> Escola Técnica de Artes UFAL -<br>2024<br>> UFAL - SISU 2024 1                                                                                                    | <ul> <li>Processo Seletivo Simplificado UAB/UFAL 2024.1</li> <li>Publicado o Resultado Final 1ª Chamada de Matrícula.</li> </ul>                                                                                            |                                                    |  |
| <ul> <li>Conexões De Saberes 2024</li> <li>Processo Seletivo Simplificado<br/>UAB/UFAL 2024.1</li> <li>Música Licenciatura 2024.1</li> <li>PAESPE 2024</li> </ul>                                                                 | Processo Seletivo Música Licenciatura 2024.1<br>Publicado o Edital da 2ª Chamada de Pré-matrícula. Envio de arquivo<br>digitalizados de 9 a 14/5/2023. Confira aqui a lista de convocados/as!                               | s<br>FUNDEPES<br>Former of the means               |  |
| <ul> <li>vestioular Letras LIBRAS 2023.2</li> <li>PSS - antigos</li> <li>Todos os Vestibulares</li> <li>Concursos</li> <li>Sistema de Inscrição</li> <li>Técnico-Administrativo UFAL<br/>Efetivo - Edital n.017-2024 -</li> </ul> | <ul> <li>&gt; UFAL - SISU 2024.1</li> <li>Publicado o Edital com a Convocção para Confirmações de Matrícula<br/>(3º perode). A confirmação acontece das 16h de 09/05 até as 23h5<br/>de 19(05/2024 aqui no site.</li> </ul> | s<br>Instagram                                     |  |

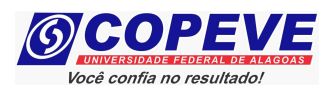

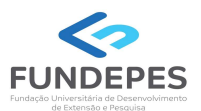

3. Digitar login e senha do sistema (Figura 2);

### Figura 2 – Login no Sistema.

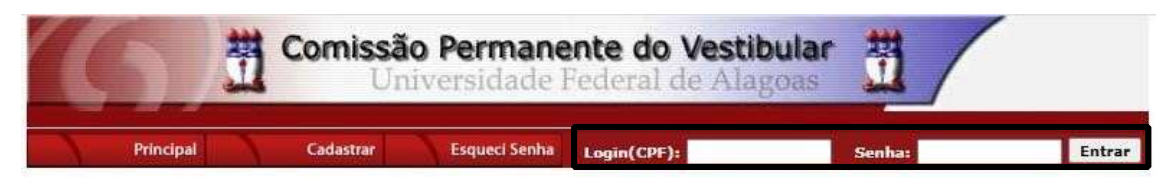

4. Clicar em "Recursos" (Figura 3);

#### Figura 3 – Recursos.

| Comissão Permanente do Vestibular      |                                                                                                    |  |  |  |
|----------------------------------------|----------------------------------------------------------------------------------------------------|--|--|--|
|                                        | Sair do Sistema                                                                                                |  |  |  |
| Principal                              | PROCESSOS SELETIVOS:                                                                                           |  |  |  |
|                                        | CLIQUE SOBRE O TÍTULO DO PROCESSO SELETIVO PARA TER ACESSO A INSCRIÇÃO, EDITAL, ETC.                           |  |  |  |
| Altarra Canha                          |                                                                                                    |  |  |  |
|                                        | PSS - UFAL                                                                                                    |  |  |  |
|                                        |                                                                                                    |  |  |  |
| Atualizar Dados                        |                                                                                                    |  |  |  |
|                                        | NOVOS                                                                                                    |  |  |  |
| Inscrição                              |                                                                                                    |  |  |  |
|                                        |                                                                                                    |  |  |  |
|                                        | INSCRIÇÕES ABERTAS                                                                                             |  |  |  |
| Comprovante de<br>Inscrição            | Técnico-Administrativo UFAL Efetivo - Edital n.017-2024 - Médio e Superior                                     |  |  |  |
|                                        |                                                                                                    |  |  |  |
| Gerar Boleto                           |                                                                                                    |  |  |  |
|                                        | EM ANDAMENTO                                                                                                   |  |  |  |
| Envio de Documentos:                   | <u>Concurso Público - Tribunal de Contas do Estado de Alagoas - 2022</u>                                       |  |  |  |
| - Isenção                              | Concurso Público de Marechal Deodoro - 2022                                                                    |  |  |  |
| - Atendimento Especial                 | Concurso Público de Penedo - Edital 01-2020                                                                    |  |  |  |
| Envio de Documentos:                   | Concurso Público UNCISAL - Edital n.04-2014 - Nível Superior                                                   |  |  |  |
| - Jurado                               | Credenciamento de Servidores para Serviços Eventuais UFAL - Edital n.01-2024                                   |  |  |  |
| Envio de Documentos:                   | Curso Pré-ENEM Conexões De Saberes 2024                                                                        |  |  |  |
| - Prova de Títulos                     | Distribuição de Professor Substituto UFAL - Edital n.039-2023                                                  |  |  |  |
|                                        | Docente UFAL Efetivo - Edital n.008-2023<br>Decente UFAL Efetivo - Edital n.009-2023 - Eccela Técnica de Artec |  |  |  |
| Pré-Matrícula e<br>Heteroidentificação | Docente UFAL cietivo - cuital n.009-2023 - Escola Tecnica de Artes                                             |  |  |  |
|                                        | Docente UFAL Visitante - Edital n.035-2023                                                                     |  |  |  |
| Requerimento de                        | Escola Técnica de Artes UFAL - Processo Seletivo 2024                                                          |  |  |  |
| Atendimento Especial                   | IFAL - Instituto Federal de Alagoas - Exame de Seleção 2024.1.1 - Técnico Integrado ao Ensino Médio            |  |  |  |
|                                        | IFAL - Instituto Federal de Alagoas - Técnico-Administrativo - Edital n.127-2022                               |  |  |  |
| Protocolo/Etiqueta para                | IFAL - Instituto Federal de Alagoas - Técnico-Administrativo - Edital n.162-2022                               |  |  |  |
| entrega de bocamentos                  | Portador de Diploma UFAL - 2024.2                                                                              |  |  |  |
| Recursos                               | Processo de Escolha Unificado dos membros dos Conselhos Tutelares de Maceió - 2023                             |  |  |  |
|                                        | Proceso Seletivo Interno Simplificado para Professor Bolsista da UAB-UFAL - 2023.2                             |  |  |  |
|                                        | Processo Selation Simplificado - Técnico em Libras - UFAL - Edital 014-2024                                    |  |  |  |

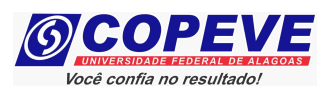

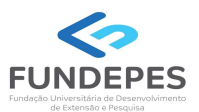

5. Clicar em "Formulário para Envio de Recurso Eletrônico" (Figura 4);

| Figura 4 - "Formulário para Envio de Recurso Eletrônico". |                                                     |                                             |  |  |
|-----------------------------------------------------------|-----------------------------------------------------|---------------------------------------------|--|--|
| Comissão Permanente do Vestibular                         |                                                     |                                             |  |  |
|                                                           |                                                     | Sair do Sistema                             |  |  |
| Principal                                                 | Formulário para Envio de Recurso de Questão/Títulos | Formulário para Envio de Recurso Eletrônico |  |  |
|                                                           | Imprimir Recurso de Questão/Títulos                 | Imprimir Recurso Eletrônico                 |  |  |
| Alterar Senha                                             | Envio de Recurso de Questão/Títulos:                |                                             |  |  |

 Selecionar o Concurso Público "Técnico-Administrativo UFAL Efetivo – Edital n. 017-2024 – Isenção da taxa de inscrição" (Figura 5);

Figura 5 – Concurso – UFAL – Universidade Federal de Alagoas

| Comissão Permanente do Vestibular |                                                                                        |                                                                              |  |  |
|-----------------------------------|----------------------------------------------------------------------------------------|------------------------------------------------------------------------------|--|--|
|                                   |                                                                                        | Sair do Sistema                                                              |  |  |
| Principal                         | Formulário para Envio de Recurso de Questão/Títulos                                    | Formulário para Envio de Recurso Eletrônico                                  |  |  |
|                                   | <u>Imprimir Recurso de Questão/Títulos</u>                                             | Imprimir Recurso Eletrônico                                                  |  |  |
| Alterar Senha                     | Envio de Recurso Eletrônico                                                            |                                                                              |  |  |
| Atualizar Dados                   | Técnico-Administrativo UFAL Efetivo - Edital n.017-2024<br>OK                          | - Médio e Superior - Isenção da Taxa de Inscrição ♥                          |  |  |
|                                   | Escolha um processo seletiv                                                            | o para enviar um recurso.                                                    |  |  |
| Inscrição                         |                                                                                        |                                                                              |  |  |
| Comprovante de<br>Inscrição       | COPEVE / UFAL - Car<br>Av. Lourival Melo Mota, s/n, Tabuleiro do<br>FONE: (82) 3214-10 | mpus A.C. Simões<br>s Martins, Maceió-AL - CEP: 57072-900<br>592 / 3214-1694 |  |  |

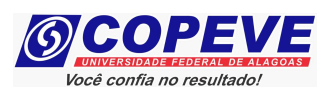

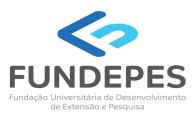

 Na tela irá surgir um campo para preenchimento com o recurso (Figura 6). Após preenchimento, clique em "Enviar".

|                                                  | Figura 6 – Preenchimento do Recurso                                                                         |  |  |
|--------------------------------------------------|----------------------------------------------------------------------------------------------------|--|--|
| 61                                               | Comissão Permanente do Vestibular<br>Universidade Federal de Alagoas                                        |  |  |
|                                                  | Sair do Sistema                                                                                             |  |  |
| Principal                                        | Formulário para Envio de Recurso de Questão/Títulos Formulário para Envio de Recurso Eletrônico             |  |  |
|                                                  | Imprimir Recurso de Questão/Títulos Imprimir Recurso Eletrônico                                             |  |  |
| Alterar Senha                                    | Envio de Recurso Eletrônico                                                                                 |  |  |
|                                                  | Técnico-Administrativo UFAL Efetivo - Edital n.017-2024 - Médio e Superior - Isenção da Taxa de Inscrição 🗙 |  |  |
| Atualizar Dados                                  | ОК                                                                                                    |  |  |
|                                                  | Técnico-Administrativo UFAL Efetivo - Edital n.017-2024 - Médio e Superior                                  |  |  |
| Inscrição                                        |                                                                                                    |  |  |
|                                                  | Período aberto para envio de Recursos:                                                                      |  |  |
| Comprovante de                                   | Das 00h00 do dia 11/06/2024 ate as 23h59 do dia 13/06/2024.                                                 |  |  |
| Inscrição                                        | RECURSO:                                                                                                    |  |  |
| Cerar Boleto                                     | Atenção: para evitar que sua sessão no sistema expire antes do envio do recurso, digite-o primeiramente em  |  |  |
|                                                  | Apague este texto e digite aqui seu recurso!                                                                |  |  |
|                                                  |                                                                                                    |  |  |
| - Isenção                                        |                                                                                                    |  |  |
| - Atendimento Especial                           |                                                                                                    |  |  |
| Envio de Documentos:<br>- Nome Social            |                                                                                                    |  |  |
| - Jurado                                         |                                                                                                    |  |  |
| Envio de Documentos:                             |                                                                                                    |  |  |
| - Prova de Titulos                               |                                                                                                    |  |  |
| Pré-Matrícula e                                  |                                                                                                    |  |  |
| Heteroidentificação                              |                                                                                                    |  |  |
| Requerimento de                                  |                                                                                                    |  |  |
| Atendimento Especial                             | (0 / 4000)                                                                                                  |  |  |
|                                                  |                                                                                                    |  |  |
| Protocolo/Etiqueta para<br>Entrega de Documentos | Cancelar Enviar                                                                                             |  |  |
|                                                  |                                                                                                    |  |  |
| Recursos                                         | COPEVE / UFAL - Campus A.C. Simões                                                                          |  |  |
|                                                  | Av. Lourival Melo Mota, s/n, Tabuleiro dos Martins, Maceió-AL - CEP: 57072-900                              |  |  |
|                                                  | FUNE: (02/ 3214-1092 / 3214-1094                                                                            |  |  |